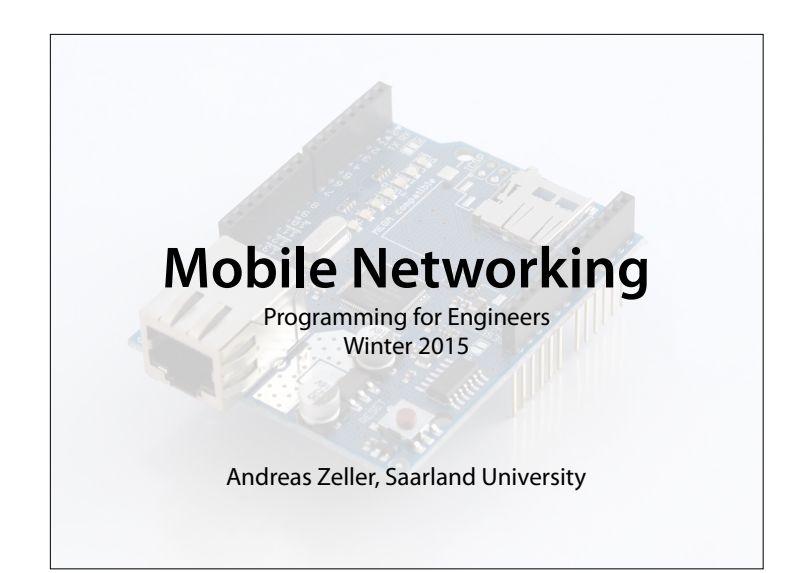

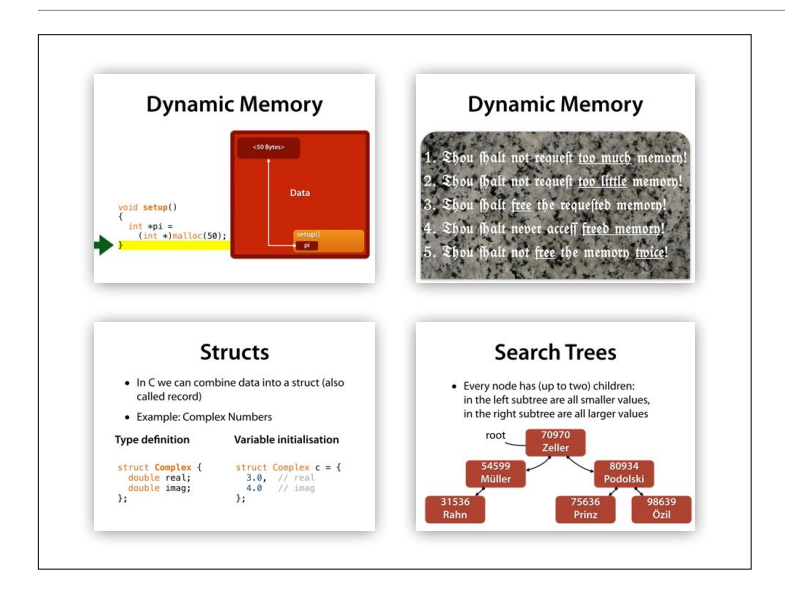

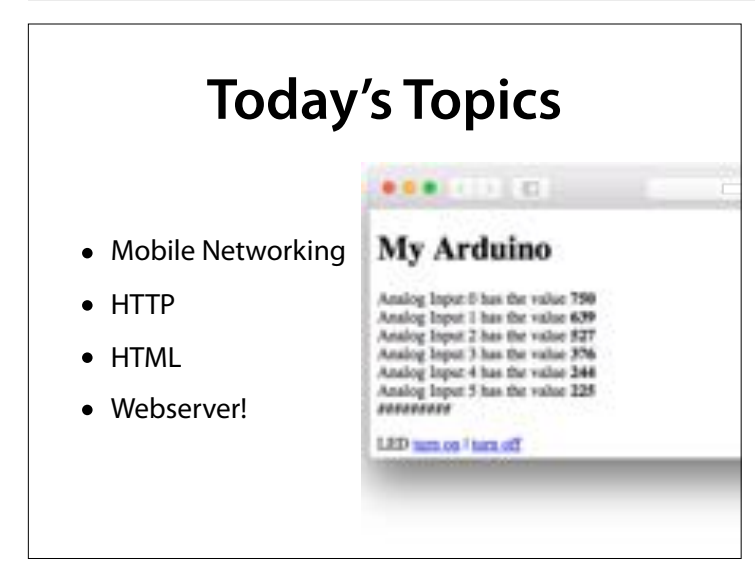

### Murray Leinster "A Logic Named Joe" (1946)

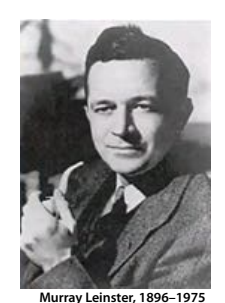

The computer ... manages the spreading of ninety-four percent of all TV programs, conveys all information about weather, air traffic, special deals... and records every business conversation, every contract... Computers have changed the world. Computers are the civilisation. If we turn them off, we will fall back to a kind of civilisation, of which we have forgotten how it even works. The aim of a computer network is to have computers communicate with each other

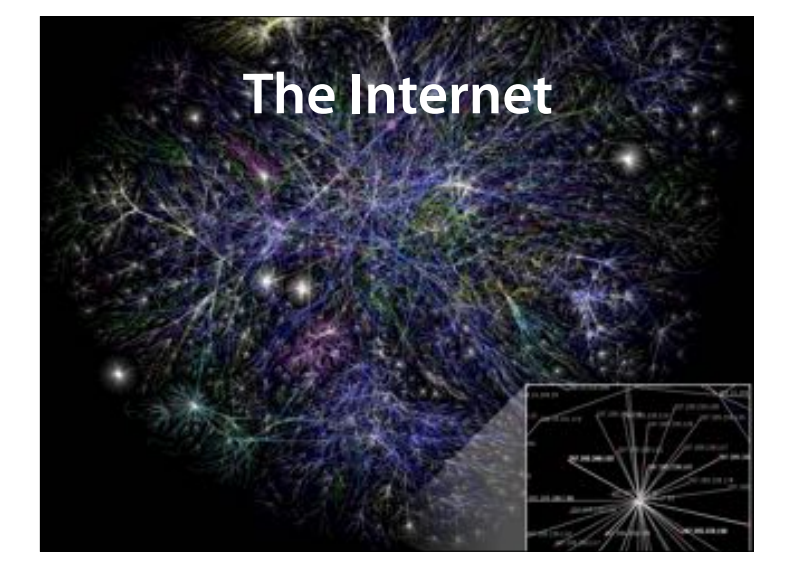

Partial map of the Internet based on the January 15, 2005 data found on opte.org. Each line is drawn between two nodes, representing two IP addresses. The length of the lines are indicative of the delay between those two nodes. This graph represents less than 30% of the Class C networks reachable by the data collection program in early 2005.

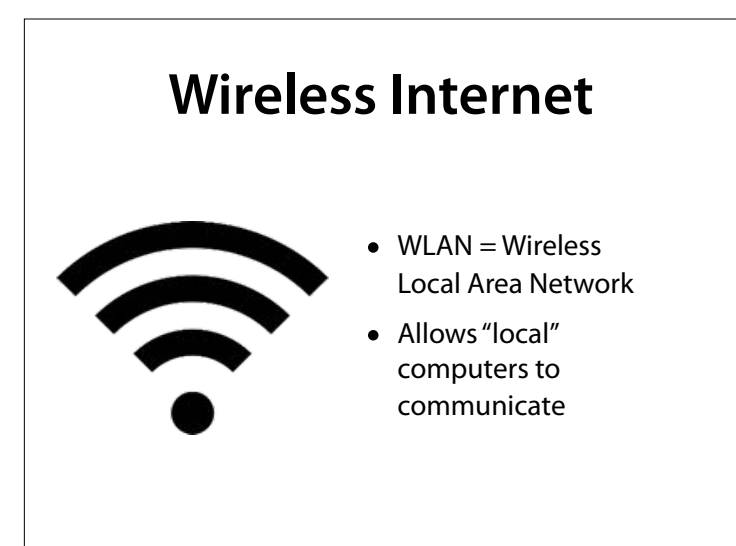

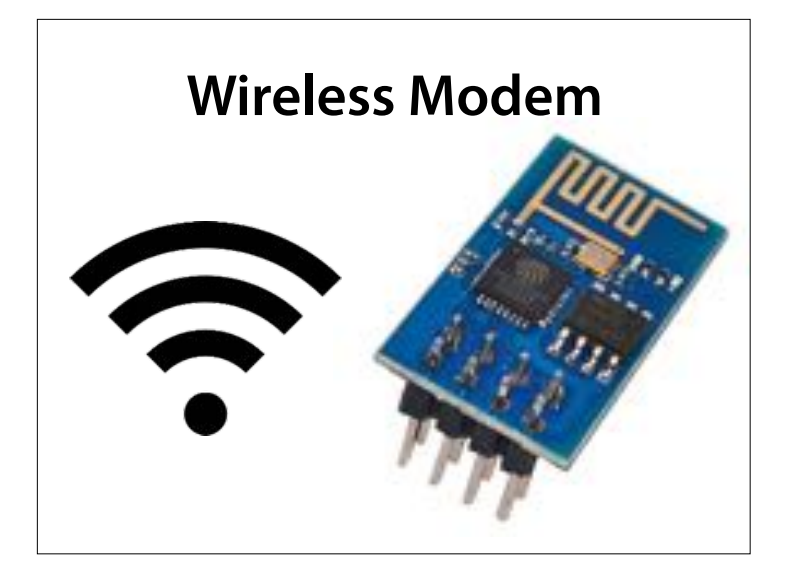

The Arduino ESP8266 shield allows the Arduino to connect to networks, and also to set up its own network

# Controlling a Modem Modems receive *data* to be sent *commands* to control them

### The modem is controlled by socalled AT commands

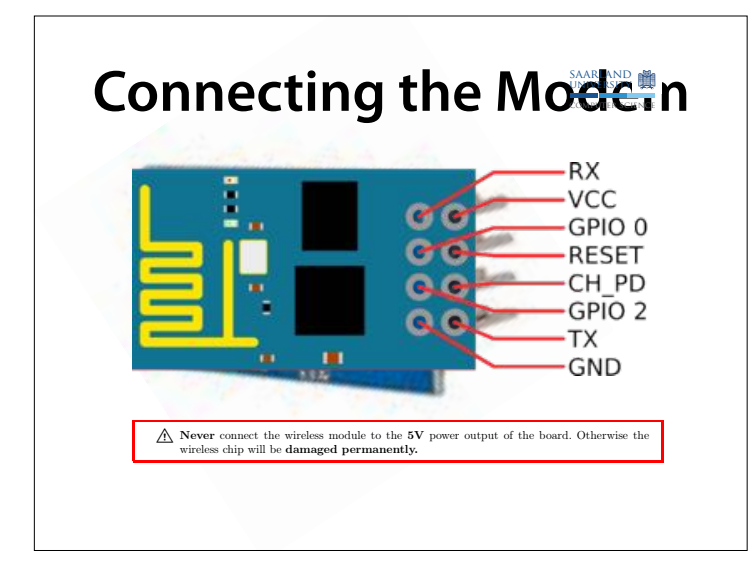

View from above - connectors are at the bottom

These are connected to the serial output (TX) of the Arduino Details in assignment sheet

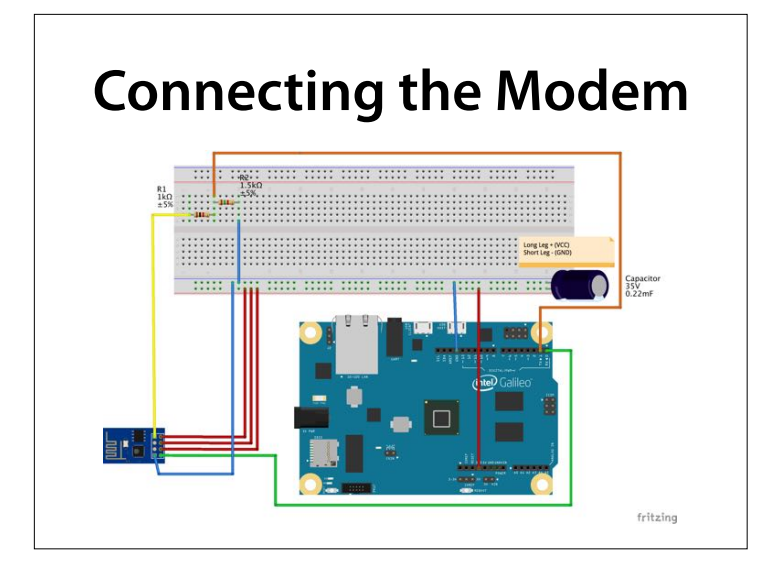

Details in assignment sheet

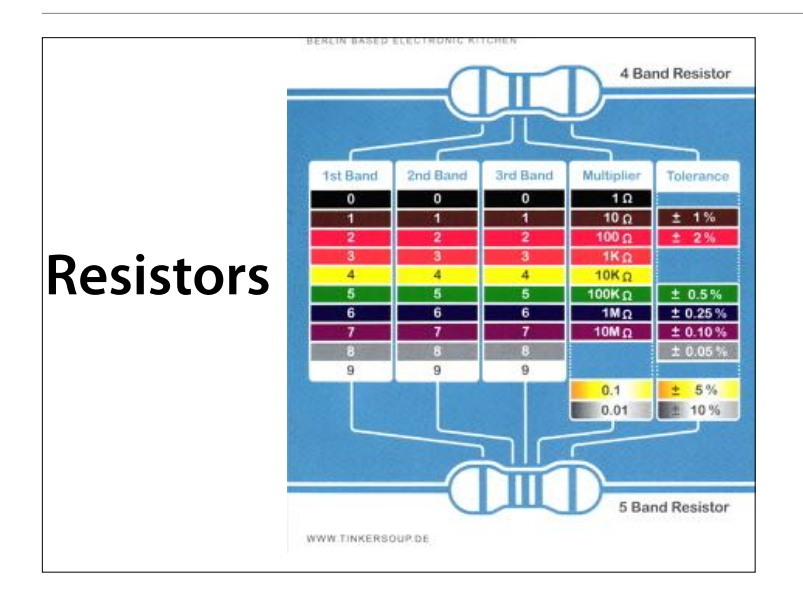

## **Controlling a Modem**

- Modems are controlled by so-called *AT commands* (AT = "Attention")
- AT commands allow to
  - connect to networks,
  - create networks
  - set communication speeds...

The modem is controlled by socalled AT commands

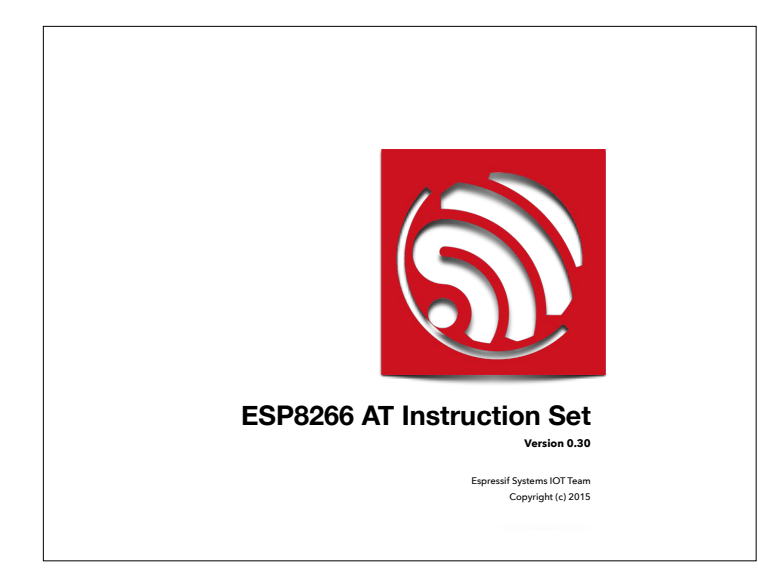

Source: <u>https://cdn.sparkfun.com/</u> <u>assets/learn\_tutorials/4/0/3/4A-</u> <u>ESP8266\_AT\_Instruction\_Set\_EN\_</u> <u>v0.30.pdf</u> (Will be linked from Webpage)

| 9  | Espres  | sif Systems                                                                      | ESP8266 AT Instruction Se |
|----|---------|----------------------------------------------------------------------------------|---------------------------|
|    |         | Table of Contents                                                                | ;                         |
| 1. | Preamb  | les                                                                              | 6                         |
| 2. | Comma   | and Description                                                                  | 7                         |
| 3. | Basic A | T Command Set                                                                    | 8                         |
|    | 3.1.    | Overview                                                                         | 8                         |
|    | 3.2.    | Commands                                                                         | 9                         |
|    | 1.      | AT – Test AT startup                                                             | 9                         |
|    | 2.      | AT+RST – Restart module                                                          | 9                         |
|    | З.      | AT+GMR – View version info                                                       | 9                         |
|    | 4.      | AT+GSLP - Enter deep-sleep mode                                                  | 10                        |
|    | 5.      | ATE – AT commands echo                                                           | 10                        |
|    | 6.      | AT+RESTORE - Factory reset                                                       | 10                        |
|    | 7.      | AT+UART – UART configuration                                                     | 11                        |
|    | 8.      | AT+UART_CUR - current UART configuration                                         | 12                        |
| 9) | Espres  | AT+UART_DEF – default UART configuration<br>SIT Systems<br>AT+SLEEP – sleep mode | ESP8266 AT Instruction Se |
|    | 11.     | AT+RFPOWER - set maximum value of RF TX Power                                    | 14                        |
|    | 12.     | AT+REVDD - Table of Contents                                                     |                           |

|        |                                                           | AT #RXT = Restart module                                                                                                    |
|--------|-----------------------------------------------------------|----------------------------------------------------------------------------------------------------|
|        | 2.                                                        | AT CMP View version info                                                                                                    |
|        | ٥.                                                        | AT COUR Estandard des alors and a                                                                                                    |
|        | 4.                                                        | AI +GSLP – Enter deep-sleep mode10                                                                                                    |
|        | 5.                                                        | ATE - AT commands echo10                                                                                                    |
|        | 6.                                                        | AT+RESTORE - Factory reset                                                                                                    |
|        | 7.                                                        | AT+UART - UART configuration11                                                                                                    |
|        | 8.                                                        | AT+UART_CUR - current UART configuration                                                                                                    |
|        | 9.                                                        | AT+UART_DEF - default UART configuration13                                                                                                    |
|        | 10.                                                       | AT+SLEEP - sleep mode14                                                                                                    |
|        | 11.                                                       | AT+RFPOWER - set maximum value of RF TX Power14                                                                                                    |
|        | 12.                                                       | AT+RFVDD - set RF TX Power according to VDD3315                                                                                                    |
| 4 WiEi |                                                           | nctions Overview 16                                                                                                    |
|        | i u                                                       | Commande 19                                                                                                    |
| 4.1    | •                                                         | Commands                                                                                                    |
|        |                                                           | AT OWNODE WEEK and a                                                                                                    |
|        | 1.                                                        | AT+CWMODE - WiFi mode                                                                                                    |
|        | 1.<br>2.                                                  | AT+CWMODE – WiFi mode                                                                                                    |
|        | 1.<br>2.<br>3.                                            | AT+CWMODE – WiFi mode                                                                                                    |
|        | 1.<br>2.<br>3.<br>4.                                      | AT+CWMODE – WiFi mode                                                                                                    |
|        | 1.<br>2.<br>3.<br>4.<br>5.                                | AT+CWMODE – WiFi mode         18           AT+CWMODE_CUR – current WiFi mode         19           AT+CWMODE_DEF – default WiFi mode         20           AT+CWUAP – Connect to AP         21           AT+CWUAP_CUR – Connect to AP, for current         22                                                                                                    |
|        | 1.<br>2.<br>3.<br>4.<br>5.<br>6.                          | AT+CWMODE – WIFi mode         18           AT+CWMODE_CUR – current WIFi mode         19           AT+CWMODE_DEF – default WIFi mode         20           AT+CWAP – connect to AP         21           AT+CWAP_CUR – connect to AP, for current         22           AT+CWJAP_DEF – Connect to AP, save as default         23                                                                                                    |
|        | 1.<br>2.<br>3.<br>4.<br>5.<br>6.<br>7.                    | AT+CWMODE – WiFi mode         18           AT+CWMODE_CUR – current WiFi mode         19           AT+CWMODE_DEF – default WiFi mode         20           AT+CWADP_CORE         21           AT+CWAP_CUR – connect to AP, for current         22           AT+CWAP_DEF – connect to AP, save as default         23           AT+CWAP_DEF – connect to AP, save as default         23           AT+CWAP_DEF – connect to AP, save as default         23                                                                                                    |
|        | 1.<br>2.<br>3.<br>4.<br>5.<br>6.<br>7.<br>8.              | AT+CWMODE – WiFi mode         18           AT+CWMODE_CUR – current WiFi mode         19           AT+CWMODE_DEF – default WiFi mode         20           AT+CWAP – Connect to AP         21           AT+CWAP_CUR – Connect to AP, for current         22           AT+CWAP_DEF – Connect to AP, save as default         23           AT+CWAP – List available APs         24           AT+CWAP – Disconnect form AP         25                                                                                                    |
|        | 1.<br>2.<br>3.<br>4.<br>5.<br>6.<br>7.<br>8.<br>9.        | AT+CWMODE – WiFi mode         18           AT+CWMODE_CUR – current WiFi mode         19           AT+CWMODE_DEF – default WiFi mode         20           AT+CWUAP_DEF – connect to AP         21           AT+CWUAP_DUF – Connect to AP, for current         22           AT+CWUAP_DEF – connect to AP, save as default         23           AT+CWUAP_LEF – Connect to AP, save as default         23           AT+CWUAP_DEF – Connect for AP, save as default         23           AT+CWUAP – List available APs         24           AT+CWQAP – Disconnect from AP         25           AT+CWQAP – Configuration of softAP mode         25                 |
|        | 1.<br>2.<br>3.<br>4.<br>5.<br>6.<br>7.<br>8.<br>9.        | AT+CWMODE – WiFi mode         18           AT+CWMODE_CUR – current WiFi mode         19           AT+CWMODE_DEF – default WiFi mode         20           AT+CWUAP – Connect to AP         21           AT+CWUAP – Connect to AP         21           AT+CWUAP – Connect to AP, for current         22           AT+CWUAP – Connect to AP, save as default         23           AT+CWUAP – List available APs         24           AT+CWUAP – List available APs         24           AT+CWOAP – Disconnect from AP         25           AT+CWSAP – Configuration of softAP mode         25           AT+CWSAP CUR – Current config of softAP mode         26 |
|        | 1.<br>2.<br>3.<br>4.<br>5.<br>6.<br>7.<br>8.<br>9.<br>10. | AT+CWMODE – WIFI mode                                                                                                    |

Friday, July 3, 2015

- 8. AT+UART\_CUR current UART configuration
- 9. AT+UART\_DEF default UART configuratio
- 10. AT+SLEEP sleep mode .....
- 11. AT+RFPOWER set maximum value of RF
- 12. AT+RFVDD set RF TX Power according to
- 4. WiFi Functions Overview .....
  - 4.1. Commands .....
    - 1. (AT+CWMODE) WiFi mode .....
    - AT+CWMODE\_CUR current WiFi mode ...
       AT+CWMODE\_DEF default WiFi mode ....
    - 4. AT+CWJAP Connect to AP.....

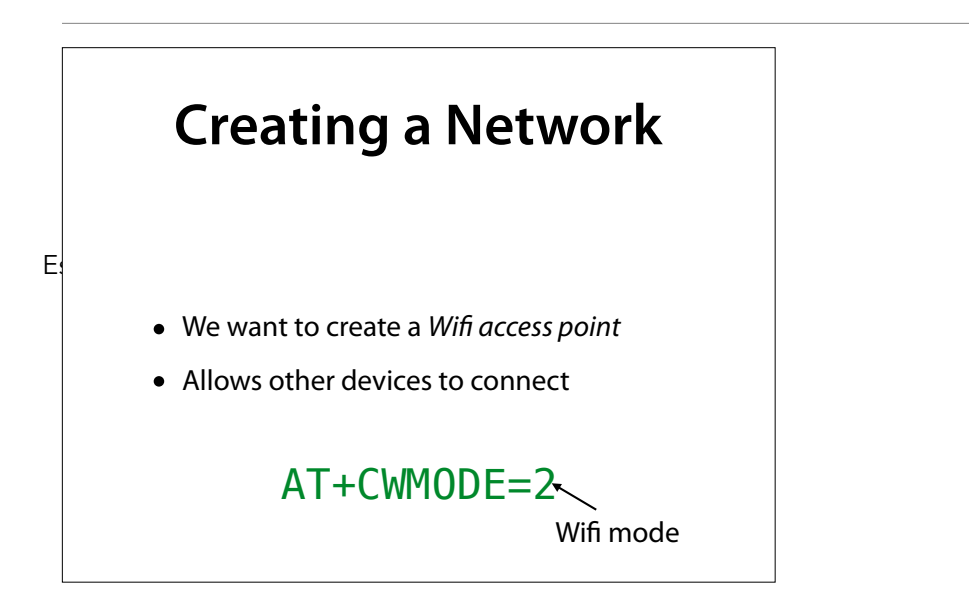

Friday, July 3, 2015

# Set up an SSID Sets the name by which other devices can identify the network Also sets password (8–64 characters), authentication mode, and channel (1–12) Auth mode

AT+CWSAP="PFE", "12345678", 1, 4 SSID Password Channel

# Use your own SSID and a safe password!

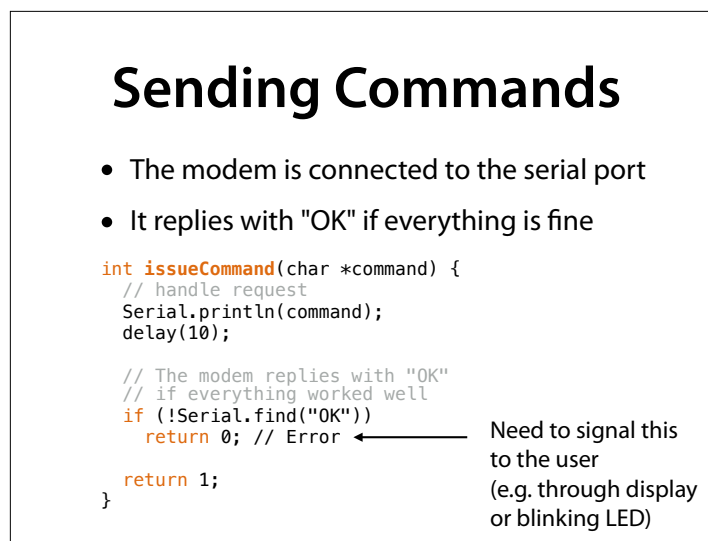

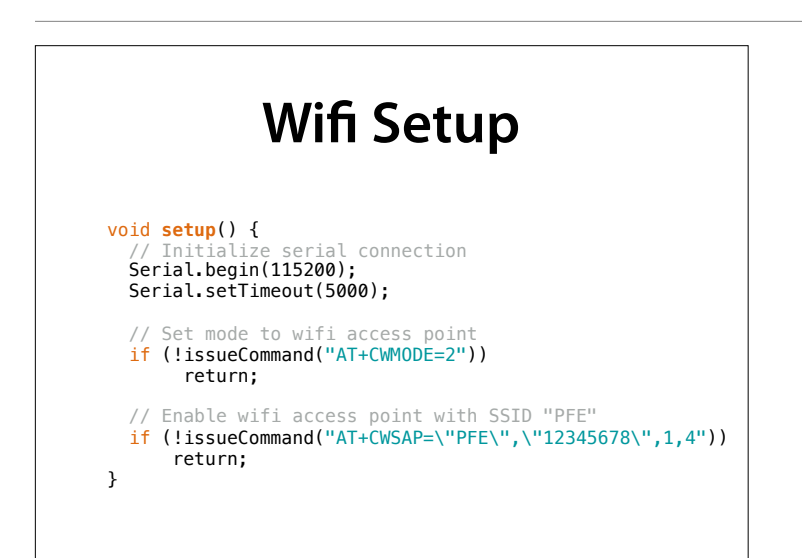

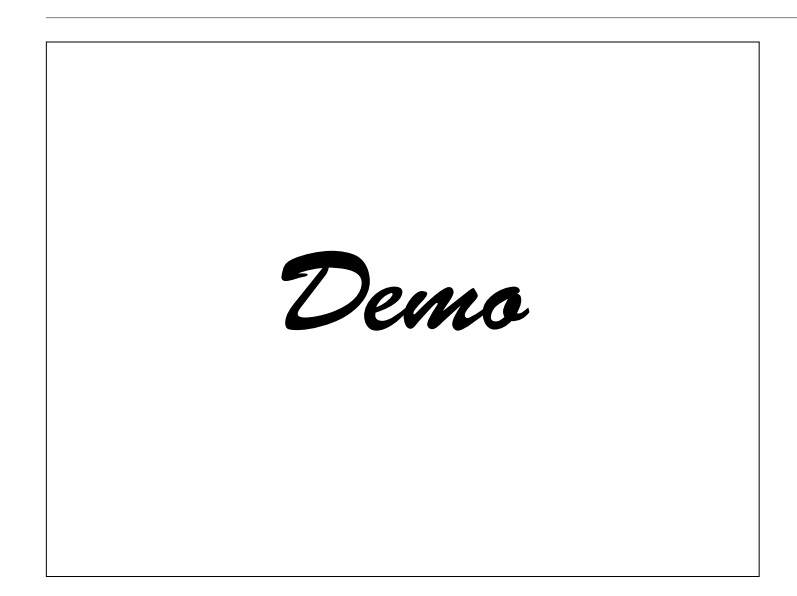

### Ports

- We want to run a *service* on the device
- Every computer provides ports for network IP connections
- Ports are numbered from 1 to 65535
- Every service has its own port

|                                                          |                                  | those from 0 through 1023.<br>TPA from 1024 through 49151<br>tePATSse from 49152 through 65535                       |
|----------------------------------------------------------|----------------------------------|----------------------------------------------------------------------------------------------------|
| #<br># \$FreeBSD: src/e<br># From: @(#)serv<br>#         |                                  | es,v 1.89 2002/12/17 23:59:10 eric Exp \$<br>8 (Berkeley) 5/9/91                                                     |
| # WELL KNOWN PORT                                        | NUMBERS                          |                                                                                                    |
| #<br>rtmp<br>tcpmux<br>tcpmux                            | 1/ddp<br>1/udp<br>1/tcp          | <pre>#Routing Table Maintenance Protocol<br/># TCP Port Service Multiplexer<br/># TCP Port Service Multiplexer</pre> |
| #<br>nhn                                                 | 2/ddn                            | Mark Lottor <mkl@nisc.sri.com><br/>#Name Binding Protocol</mkl@nisc.sri.com>                                         |
| compressnet<br>compressnet<br>compressnet<br>compressnet | 2/udp<br>2/tcp<br>3/udp<br>3/tcp | # Management Utility<br># Management Utility<br># Compression Process<br># Compression Process                       |
| #<br>echo                                                | 4/ddp                            | Bernie Volz <volz@process.com><br/>#AppleTalk Echo Protocol</volz@process.com>                                       |
| #                                                        | 4/tcp<br>4/udp                   | Unassigned                                                                                                    |
| rje                                                      | 5/udp                            | # Remote Job Entry                                                                                                   |
| rje<br>#                                                 | 5/tcp                            | # Remote Job Entry<br>Jon Postel <postel@isi.edu></postel@isi.edu>                                                   |
| zip<br>#                                                 | 6/ddp<br>6/tcp                   | #Zone Information Protocol<br>Unassigned                                                                             |
| #<br>echo                                                | 6/udp<br>7/udp                   | Unassigned<br># Echo                                                                                                 |

| mit-ml-dev     | 85/udp                    | # MIT ML Device                                            |
|----------------|---------------------------|------------------------------------------------------------|
| mit-ml-dev     | 85/tcp                    | # MIT ML Device                                            |
|                |                           |                                                            |
| 12000 lines    | more                      |                                                            |
|                |                           |                                                            |
|                |                           |                                                            |
| #              | [                         | David Reed <none></none>                                   |
| #              | 47809-47999               | Unassigned                                                 |
| nimcontroller  | 48000/udp                 | # Nimbus Controller                                        |
| nimcontroller  | 48000/tcp                 | <pre># Nimbus Controller</pre>                             |
| nimspooler     | 48001/udp                 | # Nimbus Spooler                                           |
| nimspooler     | 48001/tcp                 | # Nimbus Spooler                                           |
| nimhub         | 48002/udp                 | # Nimbus Hub                                               |
| nimhub         | 48002/tcp                 | # Nimbus Hub                                               |
| nimgtw         | 48003/udp                 | # Nimbus Gateway                                           |
| nimgtw         | 48003/tcp                 | # Nimbus Gateway                                           |
| #              |                           | Carstein Seeberg <case@nimsoft.no></case@nimsoft.no>       |
| #<br>icpotcory | 48004-48555               | # Image Systems Network Services                           |
| isnetserv      | 40120/ LCP                | # Image Systems Network Services                           |
| LSNelserv      | 48128/uup                 | # Image Systems Network Services                           |
| blp5           | 48129/ LCP<br>48129/ Judp | # Bloomberg locator                                        |
| #              | 48130_48555               | Inassigned                                                 |
| com-bardac-dw  | 48556/udp                 | # com-bardac-dw                                            |
| com-bardac-dw  | 48556/tcn                 | # com-bardac-dw                                            |
| #              | 100007 200                | Nicholas J Howes <nick@ghostwood.org></nick@ghostwood.org> |
| #              | 48557-49150               | Unassigned                                                 |
| #              | 49151                     | IANA Réserved                                              |
|                |                           |                                                            |

| discard  | 9/100  | # Discard                                    |
|----------|--------|----------------------------------------------|
| #        | 10/1   | Joh Postet <postet@isi.edu></postet@isi.edu> |
| #        | 10/tcp | Unassigned                                   |
| #        | 10/udp | Unassigned                                   |
| systat   | 11/udp | # Active Users                               |
| systat   | 11/tcp | # Active Users                               |
| #        |        | Jon Postel <postel@isi.edu></postel@isi.edu> |
| #        | 12/tcp | Unassigned                                   |
| #        | 12/udp | Unassigned                                   |
| daytime  | 13/udp | # Daytime (RFC 867)                          |
| daytime  | 13/tcp | # Daytime (RFC 867)                          |
| #        |        | Jon Postel <postel@isi.edu></postel@isi.edu> |
| #        | 14/tcp | Unassigned                                   |
| #        | 14/udp | Unassigned                                   |
| #        | 15/tcp | Unassigned [was netstat]                     |
| #        | 15/udp | Unassigned                                   |
| #        | 16/tcp | Unassigned                                   |
| #        | 16/udp | Unassigned                                   |
| aotd     | 17/udp | # Ouote of the Dav                           |
| gotd     | 17/tcp | # Quote of the Day                           |
| #        |        | Jon Postel <postel@isi.edu></postel@isi.edu> |
| msp      | 18/udp | # Message Send Protocol                      |
| msp      | 18/tcp | # Message Send Protocol                      |
| #        |        | Rina Netňaniel <none></none>                 |
| chargen  | 19/udp | # Character Generator                        |
| chargen  | 19/tcp | # Character Generator                        |
| ftp-data | 20/udp | <pre># File Transfer [Default Data]</pre>    |
| ftp-data | 20/tcp | <pre># File Transfer [Default Data]</pre>    |
| ftp      | 21/udp | <pre># File Transfer [Control]</pre>         |
| ftp      | 21/tcp | <pre># File Transfer [Control]</pre>         |
| #        |        | Jon Postel <postel@isi.edu></postel@isi.edu> |
|          |        |                                              |

### $FTP = File Transfer Protocol \rightarrow zum$ Übertragen von Dateien

| $SSH = Secure Shell \rightarrow zum$ |   |
|--------------------------------------|---|
| Einwählen in andere Rechne           | r |

| #        | 11, cop | lon Postel <pre>costel@isi edu&gt;</pre>     |
|----------|---------|----------------------------------------------|
| #        | 12/+    | Joh Foster (poster@isi.euu>                  |
| #        | 12/1CP  | Unassigned                                   |
| #        | 12/uup  | Unassigned (Fee eee)                         |
| daytime  | 13/udp  | # Daytime (RFC 867)                          |
| daytime  | 13/tcp  | # Daytime (RFC 867)                          |
| #        |         | Jon Postel <postel@isi.edu></postel@isi.edu> |
| #        | 14/tcp  | Unassigned                                   |
| #        | 14/udp  | Unassigned                                   |
| #        | 15/tcp  | Unassigned [was netstat]                     |
| #        | 15/udp  | Unassigned                                   |
| #        | 16/tcp  | Unassigned                                   |
| #        | 16/udp  | Unassigned                                   |
| notd     | 17/udn  | # Quote of the Day                           |
| dotd     | 17/tcp  | # Quote of the Day                           |
| #        | ,       | lon Postel <pre>stel@isi.edu&gt;</pre>       |
| msp      | 18/udp  | # Message Send Protocol                      |
| msp      | 18/tcn  | # Message Send Protocol                      |
| #        | 10, ccp | Rina Nethaniel <none></none>                 |
| chargen  | 19/udp  | # Character Generator                        |
| chargen  | 19/tcp  | # Character Generator                        |
| ftp-data | 20/udp  | <pre># File Transfer [Default Data]</pre>    |
| ftp-data | 20/tcp  | # File Transfer [Default Data]               |
| ftp      | 21/udp  | <pre># File Transfer [Control]</pre>         |
| ftp      | 21/tcp  | <pre># File Transfer [Control]</pre>         |
| #        |         | Jon Postel <postel@isi.edu></postel@isi.edu> |
| ssh      | 22/udp  | # SSH Remote Login Protocol                  |
| ssh      | 22/tcp  | # SSH Remote Login Protocol                  |
| #        | •       | Tatu Ylonen <ylo@cs.hut.fi></ylo@cs.hut.fi>  |
| telnet   | 23/udp  | # Telnet                                     |
| telnet   | 23/tcp  | # Telnet                                     |
|          |         |                                              |

| gotd        | 17/udp  | # Quote of the Day                                       |
|-------------|---------|----------------------------------------------------------|
| gotd        | 17/tcp  | # Quote of the Day                                       |
| <b>#</b>    |         | Jon Postel <postel@isi.edu></postel@isi.edu>             |
| msp         | 18/udp  | <pre># Message Send Protocol</pre>                       |
| msp         | 18/tcp  | # Message Send Protocol                                  |
| #           |         | Rina Nethaniel <none></none>                             |
| chargen     | 19/udp  | # Character Generator                                    |
| chargen     | 19/tcp  | # Character Generator                                    |
| ftp-data    | 20/udp  | # File Transfer [Default Data]                           |
| ftp-data    | 20/tcp  | # File Transfer [Default Data]                           |
| ftp         | 21/udp  | # File Transfer [Control]                                |
| ftp         | 21/tcp  | <pre># File Transfer [Control]</pre>                     |
| #           |         | Jon Postel <postel@isi.edu></postel@isi.edu>             |
| ssh         | 22/udp  | # SSH Remote Login Protocol                              |
| ssh         | 22/tcp  | # SSH Remote Login Protocol                              |
| #           |         | Tatu Ylonen <ylo@cs.hut.fi></ylo@cs.hut.fi>              |
| telnet      | 23/udp  | # Telnet                                                 |
| telnet      | 23/tcp  | # Telnet                                                 |
| #           |         | Jon Postel <postel@isi.edu></postel@isi.edu>             |
|             | 24/udp  | # any private mail system                                |
|             | 24/tcp  | # any private mail system                                |
| #           |         | Rick Adams <rick@uunei.uu.nei></rick@uunei.uu.nei>       |
| smtp        | 25/udp  | # Simple Mail Transfer                                   |
| smtp        | 25/tcp  | # Simple Mail Transfer                                   |
| #           | 26 / +  | Jon Postel <postel@isi.edu></postel@isi.edu>             |
| #           | 26/tcp  | Unassigned                                               |
| #           | 26/udp  | Unassigned                                               |
| nsw-re      | 27/uap  | # NSW USER System FE                                     |
| nsw-re<br># | 277 CCP | # NOW USER SYSTEM FE<br>Robert Thomas - BThomas BBN COMS |
| #           | 20.4    |                                                          |
|             |         |                                                          |

### SMTP = Simple Mail Transfer Protocol $\rightarrow$ liefert e-mail aus

| <pre>netrjs-4 74/udp # Remote Job Service<br/>netrjs-4 74/tcp # Remote Job Service<br/>Bob Braden <braden@isi.edu><br/>75/udp # any private dial out service<br/>Jon Postel <postel@isi.edu><br/>deos 76/udp # Distributed External Object Store<br/>deos 76/tcp # Distributed External Object Store<br/>monostel <postel@world.std.com><br/>77/udp # any private RJE service<br/>Jon Postel <postel@world.std.com><br/>77/udp # any private RJE service<br/>Jon Postel <postel@world.std.com><br/>77/udp # any private RJE service<br/>Jon Postel <postel@world.std.com><br/>77/udp # any private RJE service<br/>Jon Postel <postel@world.std.com><br/>77/udp # vettcp<br/>vettcp 78/udp # vettcp<br/>finger 79/udp # Finger<br/>finger 79/udp # Finger<br/>finger 79/udp # Finger<br/>bavid Zimmerman <dpz@rutgers.edu><br/>http 80/udp www.www-http # World Wide Web HTTP<br/>www.www-http # World Wide Web HTTP<br/>tim Berners-Lee <timbl@w3.org><br/>hosts2-ns 81/udp # HOSTS2 Name Server<br/>bosts2-ns 81/udp # XFER Utility<br/>xfer 82/udp # XFER Utility<br/>xfer 82/udp # XFER Utility<br/>tf mmit-ml-dev 83/udp # MIT ML Device<br/>mit-ml-dev 83/udp # MIT ML Device<br/># With Red Red <none><br/>ctf 84/udp # Constant Set Set Part Action Set Set Set Set Set Set Set Set Set Set</none></timbl@w3.org></dpz@rutgers.edu></postel@world.std.com></postel@world.std.com></postel@world.std.com></postel@world.std.com></postel@world.std.com></postel@isi.edu></braden@isi.edu></pre>                                                                                                    |            |        |                                                                     |
|----------------------------------------------------------------------------------------------------|------------|--------|---------------------------------------------------------------------|
| <pre>netrjs-4 /4/tcp # Remote Job Service # Bob Braden &amp; Braden @ISI.EDU&gt; # T5/udp # any private dial out service Jon Postel <pre>spotel@isi.edu&gt; deos 76/udp # Distributed External Object Store deos 76/tcp # Distributed External Object Store # T7/udp # any private RJE service Jon Postel <pre>spotel@isi.edu&gt; # Jon Postel <pre>spotel@isi.edu&gt; # Jon Postel <pre>spotel@isi.edu&gt; # Jon Postel <pre>spotel@isi.edu&gt; # Jon Postel <pre>spotel@isi.edu&gt; # Jon Postel <pre>spotel@isi.edu&gt; # Jon Postel <pre>spotel@isi.edu&gt; # Jon Postel <pre>spotel@isi.edu&gt; # Jon Postel <pre>spotel@isi.edu&gt; # Jon Postel <pre>spotel@isi.edu&gt; # Jon Postel <pre>spotel@isi.edu&gt; # Jon Postel <pre>spotel@isi.edu&gt; # Jon Postel <pre>spotel@isi.edu&gt; # Jon Postel <pre>spotel@isi.edu&gt; # Vettcp 78/udp # vettcp vettcp 78/udp # Vettcp # Jon Postel <pre>spotel@isi.edu&gt; # UDA Dostel <pre>spotel@isi.edu&gt; # Vettcp 78/udp # Finger # David Zimmerman <dpre>dpre@RUTGERS.EDU&gt; # Jon Zo@RUTGERS.EDU&gt; # David Zimmerman <dpre>dpre@RUTGERS.EDU&gt; # Jon Postel &amp; World Wide Web HTTP # David Zimmerman <dpre>dpre@RUTGERS.EDU&gt; # HOSTS2 Name Server # Spotect = Spotect Utility # Thomas M. Smith <thomas.m.smith@lmco.com> # Jon Postel Utility # Jon Postel Utility # Jon Postel Utility # Jon Postel Utility # Jon Postel WITP # Jon Postel With Ru Device # Jon Postel <pre>spotect = Jon Postel With Ru Device # Jon Postel <pre>spotect = Jon Postel With Ru Device = Jon Postel </pre></pre></thomas.m.smith@lmco.com></dpre></dpre></dpre></pre></pre></pre></pre></pre></pre></pre></pre></pre></pre></pre></pre></pre></pre></pre></pre></pre></pre>                                                                                                    | netrjs-4   | 74/udp | # Remote Job Service                                                |
| <pre># Bob Braden <braden@isi.edu></braden@isi.edu></pre>                                                                                                    | netrjs-4   | /4/tcp | # Remote Job Service                                                |
| 75/udp# any private dial out service#75/tcp# any private dial out serviceJon Postel <postel@isi.edu>deos76/tcp# Distributed External Object Storemodes76/tcp# Distributed External Object Store#Robert Ullmann <ariel@world.std.com>77/udp# any private RJE service77/tcp# any private RJE service#Jon Postel <postel@isi.edu>vettcp78/udp# vettcpvettcp78/udp# vettcp#Christopher Leong <leong@kolmod.mlo.d< td="">finger79/udp# Finger#David Zimmerman <dpz@rutgers.edu>http80/udpwww www-http # World Wide Web HTTP#David Zimmerman <dpz@rutgers.edu>#BottS2 Name Serverhosts2-ns81/udp# HOSTS2 Name Server#Earl Killian <eak@mordor.s1.gov>xfer82/udp# XFER Utility#Thomas M. Smith <thomas.m.smith@lmco.com>mit-ml-dev83/udp# MIT ML Device#David Reed &lt;<none>ctf84/udp# MIT ML Device## dovice Eacility</none></thomas.m.smith@lmco.com></eak@mordor.s1.gov></dpz@rutgers.edu></dpz@rutgers.edu></leong@kolmod.mlo.d<></postel@isi.edu></ariel@world.std.com></postel@isi.edu>                                                                                                    | #          |        | Bob Braden <braden@isi.edu></braden@isi.edu>                        |
| 75/tcp# any private dial out service<br>Jon Postel <postel@isi.edu>deos76/udp# Distributed External Object Store<br/>Robert Ullmann <pre>deos76/tcp# Distributed External Object Store<br/>Robert Ullmann <pre>#Robert Ullmann <pre>#77/udp# any private RJE service<br/>y any private RJE service#Jon Postel <postel@isi.edu>vettcp78/udp# vettcpvettcp78/tcp# vettcp#Christopher Leong <leong@kolmod.mlo.d< td="">finger79/tcp# Finger#David Zimmerman <dpz@rutgers.edu>#Neww-httphttp80/udpwww.http&lt;# World Wide Web HTTP</dpz@rutgers.edu></leong@kolmod.mlo.d<></postel@isi.edu></pre></pre></pre></postel@isi.edu>                                                                                                    |            | 75/udp | # any private dial out service                                      |
| <pre># Jon Postel <postel@isi.edu> deos 76/udp # Distributed External Object Store deos 76/tcp # Distributed External Object Store Robert Ullmann <ariel@world.std.com> 77/udp # any private RJE service 77/udp # any private RJE service Jon Postel <postel@isi.edu> vettcp 78/udp # vettcp vettcp 78/tcp # vettcp finger 79/udp # Finger # David Zimmerman <dpz@rutgers.edu> http 80/tcp www.http # World Wide Web HTTP tim Berners-Lee <timbl@w3.org> http # HOSTS2 Name Server bosts2-ns 81/udp # KISI2 Name Server # Earl Killian <eak@mordor.s1.gov> xfer 82/udp # XFER Utility xfer 82/tcp # MIT ML Device # Tomas M. Smith <thomas.m. smith@lmco.com=""> mit-ml-dev 83/udp # MIT ML Device # Common Trace Earlity # Common Trace Earlity # Common Trace Ea</thomas.m.></eak@mordor.s1.gov></timbl@w3.org></dpz@rutgers.edu></postel@isi.edu></ariel@world.std.com></postel@isi.edu></pre>         |            | 75/tcp | # any private dial out service                                      |
| deos76/udp# Distributed External Object Storedeos76/tcp# Distributed External Object Store#Robert Ullmann <ariel@world.std.com>77/udp# any private RJE serviceJon Postel <postel@usi.edu>vettcp78/udp#Christopher Leong <leong@kolmod.mlo.d< td="">finger79/udp#David Zimmerman <dpz@rutgers.edu>#David Zimmerman <dpz@rutgers.edu>#David Zimmerman <dpz@rutgers.edu>#New www-http # World Wide Web HTTP#New Sww-http # World Wide Web HTTP#Tim Berners-Lee <timbl@m3.org>hosts2-ns81/udp#Earl Killian <eak@mordor.s1.gov>xfer82/udp#Thomas M. Smith <thomas m.="" smith@lmco.com="">mit-ml-dev83/udp#David Reed &lt;<none>#Christopher Leone Earlity</none></thomas></eak@mordor.s1.gov></timbl@m3.org></dpz@rutgers.edu></dpz@rutgers.edu></dpz@rutgers.edu></leong@kolmod.mlo.d<></postel@usi.edu></ariel@world.std.com>                                                                                                    | #          |        | Jon Postel <postel@isi.edu></postel@isi.edu>                        |
| deos       76/tcp       # Distributed External Object Store<br>Robert Ullmann <ariel@world.std.com>         77/udp       # any private RJE service<br/>77/tcp       # any private RJE service<br/>77/tcp         #       Jon Postel <postel@isi.edu>         vettcp       78/udp       # vettcp         vettcp       78/tcp       # vettcp         #       Jon Postel <postel@isi.edu>         vettcp       78/tcp       # vettcp         #       Christopher Leong <leong@kolmod.mlo.d< td="">         finger       79/tcp       # Finger         #       David Zimmerman <dpz@rutgers.edu>         http       80/udp       www www-http # World Wide Web HTTP         #       David Zimmerman <dpz@rutgers.edu>         #       80/udp       www www-http # World Wide Web HTTP         #       Borts2-ns       81/udp         hosts2-ns       81/udp       # HOSTS2 Name Server         hosts2-ns       81/udp       # XFER Utility         xfer       82/udp       # XFER Utility         xfer       82/udp       # XFER Utility         #       Thomas M. Smith <thomas.m.smith@lmco.com>         mit-ml-dev       83/tcp       # MIT ML Device         #       David Reed <none>         David Reed <non< td=""><td>deos</td><td>76/udp</td><td># Distributed External Object Store</td></non<></none></thomas.m.smith@lmco.com></dpz@rutgers.edu></dpz@rutgers.edu></leong@kolmod.mlo.d<></postel@isi.edu></postel@isi.edu></ariel@world.std.com>                                                                                                    | deos       | 76/udp | # Distributed External Object Store                                 |
| <pre># Robert Ullmann <ariel@world.std.com> 77/udp # any private RJE service 77/tcp # any private RJE service Jon Postel <postel@isi.edu> vettcp 78/udp # vettcp vettcp 78/tcp # vettcp  # Christopher Leong <leong@kolmod.mlo.d #="" 79="" <dpz@rutgers.edu="" david="" finger="" udp="" zimmerman=""> http 80/tcp wwww-http # World Wide Web HTTP http 80/tcp www www-http # World Wide Web HTTP # Tim Berners-Lee <timbl@w3.org> hosts2-ns 81/udp # HOSTS2 Name Server hosts2-ns 81/tcp # HOSTS2 Name Server f # Earl Killian <eak@mordor.s1.gov> xfer 82/udp # XFER Utility xfer 82/tcp # MIT ML Device # Thomas M. Smith <thomas.m.smith@lmco.com> mit-ml-dev 83/udp # MIT ML Device # Common Teace Eacility # Common Teace Eacility</thomas.m.smith@lmco.com></eak@mordor.s1.gov></timbl@w3.org></leong@kolmod.mlo.d></postel@isi.edu></ariel@world.std.com></pre> | deos       | 76/tcp | # Distributed External Object Store                                 |
| 77/udp# any private RJE service77/tcp# any private RJE service77/tcpJon Postel <postel@isi.edu>vettcp78/udp# vettcpvettcp78/tcp# vettcpfinger79/udp# Fingerfinger79/udp# Finger#David Zimmerman <dpz@rutgers.edu>#Bo/udpwww.whttp # World Wide Web HTTPhttp80/udpwww www-http # World Wide Web HTTP#Bo/tcpWww www-http # World Wide Web HTTP#Bo/tcp# HOSTS2 Name Serverhosts2-ns81/udp# HOSTS2 Name Server#Earl Killian <eak@mordor.s1.gov>xfer82/udp# XFER Utility#Thomas M. Smith <thomas.m.smith@lmco.com>mit-ml-dev83/utcp# MIT ML Device#David Reed &lt;<none>ctf84/udp# Great Content = -&gt;</none></thomas.m.smith@lmco.com></eak@mordor.s1.gov></dpz@rutgers.edu></postel@isi.edu>                                                                                                    | #          |        | Robert Ullmann <ariel@world.std.com></ariel@world.std.com>          |
| 77/tcp# any private RJE service#Jon Postel <postel@isi.edu>vettcp78/udpvettcp78/udp#Christopher Leong <leong@kolmod.mlo.d< td="">finger79/udp#David Zimmerman <dpz@rutgers.edu>#David Zimmerman <dpz@rutgers.edu>http80/udphttp80/tcpwww www-httpWorld Wide Web HTTPTim Berners-Lee <timbl@w3.org>hosts2-ns81/udp#HOSTS2 Name Serverbosts2-ns81/tcp#Earl Killian &lt;<eak@mordor.s1.gov>xfer82/udp#Thomas M. Smith <thomas.m.smith@lmco.com>mit-ml-dev83/tcp#MIT ML Device#David Reed <none>ctf84/udp#Common Trace Eacility</none></thomas.m.smith@lmco.com></eak@mordor.s1.gov></timbl@w3.org></dpz@rutgers.edu></dpz@rutgers.edu></leong@kolmod.mlo.d<></postel@isi.edu>                                                                                                    |            | 77/udp | # any private RJE service                                           |
| <pre># Jon Postel <postel@isi.edu> vettcp 78/udp # vettcp vettcp 78/tcp # vettcp  # Christopher Leong <leong@kolmod.mlo.d #="" 79="" <dpz@rutgers.edu="" david="" finger="" udp="" zimmerman=""> http 80/udp www.www-http # World Wide Web HTTP http 80/tcp www.www-http # World Wide Web HTTP # Tim Berners-Lee <timbl@w3.org> hosts2-ns 81/udp # HOSTS2 Name Server hosts2-ns 81/tcp # HOSTS2 Name Server # Earl Killian <eak@mordor.s1.gov> xfer 82/udp # XFER Utility xfer 82/tcp # XFER Utility # Thomas M. Smith <thomas.m.smith@lmco.com> mit-ml-dev 83/udp # MIT ML Device # David Reed <none> ctf 84/udp # (Common Leace Eacility)</none></thomas.m.smith@lmco.com></eak@mordor.s1.gov></timbl@w3.org></leong@kolmod.mlo.d></postel@isi.edu></pre>                                                                                                    |            | 77/tcp | # any private RJE service                                           |
| <pre>vettcp 78/dp # vettcp<br/>vettcp 78/tcp # vettcp<br/>fm<br/>finger 79/dp # Finger<br/>finger 79/tcp # Finger<br/>pavid Zimmerman <dpz@rutgers.edu><br/>www www-http # World Wide Web HTTP<br/>ttp 80/tcp www www-http # World Wide Web HTTP<br/># 80/tcp www www-http # World Wide Web HTTP<br/>tim Berners-Lee <tinbl@w3.org><br/>hosts2-ns 81/udp # HOSTS2 Name Server<br/>bosts2-ns 81/tcp # HOSTS2 Name Server<br/>fer 82/udp # XFER Utility<br/>xfer 82/udp # XFER Utility<br/>tfer 83/tcp # MIT ML Device<br/>mit-ml-dev 83/tcp # MIT ML Device Facility</tinbl@w3.org></dpz@rutgers.edu></pre>                                                                                                    | #          |        | Jon Postel <postel@isi.edu></postel@isi.edu>                        |
| <pre>vettcp 78/tcp # vettcp<br/># christopher Leong <leong@kolmod.mlo.d<br>finger 79/udp # Finger<br/>finger 79/tcp # Finger<br/># David Zimmerman <dpz@rutgers.edu><br/>http 80/udp www.www-http # World Wide Web HTTP<br/>http 80/tcp www.www-http # World Wide Web HTTP<br/>Tim Berners-Lee <timbl@w3.org><br/>hosts2-ns 81/udp # HOSTS2 Name Server<br/>bosts2-ns 81/tcp # HOSTS2 Name Server<br/># Earl Killian <eak@mordor.s1.gov><br/>xfer 82/udp # XFER Utility<br/>xfer 82/tcp # XFER Utility<br/>mit-ml-dev 83/udp # MIT ML Device<br/># Mord Wide Web HTTP<br/>Tim Berners-Lee <timbl@ws.st.gov><br/>xfer 82/udp # XFER Utility<br/># Thomas M. Smith <thomas.m.smith@lmco.com><br/>mit-ml-dev 83/tcp # MIT ML Device<br/># David Reed <none><br/>ctf 84/udp # Common Trace Eacility</none></thomas.m.smith@lmco.com></timbl@ws.st.gov></eak@mordor.s1.gov></timbl@w3.org></dpz@rutgers.edu></leong@kolmod.mlo.d<br></pre>                                                                                                    | vettcp     | 78/udp | # vettcp                                                            |
| <pre># Christopher Leong <leong@kolmod.mlo.d #="" 79="" <dpz@rutgers.edu="" david="" finger="" tcp="" udp="" zimmerman=""> http 80/udp www www-http # World Wide Web HTTP http 80/tcp www www-http # World Wide Web HTTP # Tim Berners-Lee <timbl@w3.org> hosts2-ns 81/udp # HOSTS2 Name Server hosts2-ns 81/tcp # HOSTS2 Name Server # Earl Killian <eak@mordor.s1.gov> xfer 82/udp # XFER Utility xfer 82/tcp # XFER Utility # Thomas M. Smith <thomas.m.smith@lmco.com> mit-ml-dev 83/udp # MIT ML Device # David Reed <none> ctf 84/udp # (Common Leace Eacility)</none></thomas.m.smith@lmco.com></eak@mordor.s1.gov></timbl@w3.org></leong@kolmod.mlo.d></pre>                                                                                                    | vettcp     | 78/tcp | # vettcp                                                            |
| <pre>finger 79/udp # Finger finger 79/udp # Finger mit-ml-dev 83/udp # Kinger #</pre>                                                                                                    | #          |        | Christopher Leong <leong@kolmod.mlo.d< td=""></leong@kolmod.mlo.d<> |
| <pre>finger 79/tcp # Finger<br/># David Zimmerman <dpz@rutgers.edu><br/>http 80/ub<br/>http 80/ub<br/>http 80/tcp www.www-http # World Wide Web HTTP<br/>Tim Berners-Lee <timbl@w3.org><br/>hosts2-ns 81/ub # HOSTS2 Name Server<br/>hosts2-ns 81/tcp # HOSTS2 Name Server<br/># HOSTS2 Name Server<br/>Earl Killian <eak@mordor.s1.gov><br/>xfer 82/ub # XFER Utility<br/>xfer 82/tcp # XFER Utility<br/># Thomas M. Smith <thomas.m.smith@lmco.com><br/>mit-ml-dev 83/tcp # MIT ML Device<br/># David Reed <none><br/>ctf 84/ub # Common Trace Eacility</none></thomas.m.smith@lmco.com></eak@mordor.s1.gov></timbl@w3.org></dpz@rutgers.edu></pre>                                                                                                    | finger     | 79/udp | # Finger                                                            |
| #     David Zimmerman <dprogrutgers.edu>       http     80/udp       http     80/tcp       www www-http # World Wide Web HTTP       #     Tim Berners-Lee <timbl@m3.org>       hosts2-ns     81/udp       #     HOSTS2 Name Server       hosts2-ns     81/tcp       # HOSTS2 Name Server       #     Earl Killian <eak@mordor.s1.gov>       xfer     82/udp       #     Thomas M. Smith <thomas.m.smith@lmco.com>       mit-ml-dev     83/ucp       # MIT ML Device       #     David Reed <none>       #     David Reed <none>       #     # david Reed <none></none></none></none></thomas.m.smith@lmco.com></eak@mordor.s1.gov></timbl@m3.org></dprogrutgers.edu>                                                                                                    | finger     | 79/tcp | # Finger                                                            |
| http     80/udp     www www-http # World Wide Web HTTP       http     80/tcp     www www-http # World Wide Web HTTP       #     Tim Berners-Lee <timblew3.org>       hosts2-ns     81/udp     # HOSTS2 Name Server       hosts2-ns     81/tcp     # HOSTS2 Name Server       #     Earl Killian <ekg@nordor.s1.gov>       xfer     82/udp     # XFER Utility       mit-ml-dev     83/udp     # MIT ML Device       mit-ml-dev     83/tcp     # MIT ML Device       #     David Red &lt;=-none&gt;       ctf     84/udp     # Common Trace Eaclity</ekg@nordor.s1.gov></timblew3.org>                                                                                                    | #          |        | David Zimmerman <dpz@rutgers.edu></dpz@rutgers.edu>                 |
| http     80/tcp     www www-http # World Wide Web HTTP<br>Tim Berners-Lee <timbl@w3.org>       hosts2-ns     81/udp     # HOSTS2 Name Server       hosts2-ns     81/tcp     # HOSTS2 Name Server       #     Earl Killian <eak@mordor.s1.gov>       xfer     82/udp     # XFER Utility       mit-ml-dev     83/udp     # MIT ML Device       mit-ml-dev     83/tcp     # MIT ML Device       #     David Reed <none>       ctf     84/udp     # Common Trace Eacility</none></eak@mordor.s1.gov></timbl@w3.org>                                                                                                    | http       | 80/udp | www www-http # World Wide Web HTTP                                  |
| #       Tim Berners-Lee <timbl@w3.org>         hosts2-ns       81/udp       # HOSTS2 Name Server         hosts2-ns       81/udp       # HOSTS2 Name Server         #       Earl Killian <eak@mordor.s1.gov>         xfer       82/udp       # XFER Utility         *       Thomas M. Smith <thomas.m.smith@lmco.com>         mit-ml-dev       83/ucp       # MIT ML Device         #       David Reed <none>         ctf       84/udp       # (mono_trace_Eaclifty)</none></thomas.m.smith@lmco.com></eak@mordor.s1.gov></timbl@w3.org>                                                                                                    | http       | 80/tcp | www www-http # World Wide Web HTTP                                  |
| hosts2-ns 81/udp # HOSTS2 Name Server<br>hosts2-ns 81/tcp # HOSTS2 Name Server<br># HOSTS2 Name Server<br>Earl Killian <ekg@nordor.s1.gov><br/>xfer 82/udp # XFER Utility<br/>xfer 82/tcp # XFER Utility<br/>mit-ml-dev 83/udp # MIT ML Device<br/>mit-ml-dev 83/tcp # MIT ML Device<br/># Common Trace Eacility</ekg@nordor.s1.gov>                                                                                                    | #          |        | Tim Berners-Lee <timbl@w3.org></timbl@w3.org>                       |
| hosts2-ns     81/tcp     # HOSTS2 Name Server<br>Earl Killian <eak@mordor.s1.gov>       xfer     82/udp     # XFER Utility       xfer     82/tcp     # XFER Utility       mit-ml-dev     83/udp     # MIT ML Device       mit-ml-dev     83/tcp     # MIT ML Device       mit-ml-dev     83/tcp     # MIT ML Device       mit-ml-dev     83/tcp     # MIT ML Device       mit-ml-dev     83/tcp     # MIT ML Device       mit-ml-dev     83/tcp     # MIT ML Device       mit-ml-dev     83/tcp     # MIT ML Device</eak@mordor.s1.gov>                                                                                                    | hosts2-ns  | 81/udp | # HOSTS2 Name Server                                                |
| <pre># Earl Killian <eak@mordor.s1.gov> xfer 82/udp # XFER Utility xfer 82/tcp # XFER Utility # Thomas M. Smith <thomas.m.smith@lmco.com> mit=ml-dev 83/udp # MIT ML Device mit=ml-dev 83/tcp # MIT ML Device # David Reed <none> ctf 84/udp # (Kingen_Trace Eacility)</none></thomas.m.smith@lmco.com></eak@mordor.s1.gov></pre>                                                                                                    | hosts2-ns  | 81/tcp | # HOSTS2 Name Server                                                |
| <pre>xfer 82/udp # XFER Utility<br/>xfer 82/tcp # XFER Utility<br/># Thomas M. Smith <thomas.m.smith@lmco.com><br/>mit-ml-dev 83/udp # MIT ML Device<br/>mit-ml-dev 83/tcp # MIT ML Device<br/># 2000 Devid Reed <none><br/>ctf 84/udp # Common Trace Eacility</none></thomas.m.smith@lmco.com></pre>                                                                                                    | #          |        | Earl Killian <eak@mordor.s1.gov></eak@mordor.s1.gov>                |
| xfer 82/tcp # XFER Utility<br># Thomas M. Smith <thomas.m.smith@lmco.com><br/>mit-ml-dev 83/udp # MIT ML Device<br/>mit-ml-dev 83/tcp # MIT ML Device<br/># David Reed <none><br/>ctf 84/udp # (common Trace Facility</none></thomas.m.smith@lmco.com>                                                                                                    | xfer       | 82/udp | # XFER Utility                                                      |
| #     Thomas M. Smith <thomas.m.smith@lmco.com>       mit-ml-dev     83/udp     # MIT ML Device       mit-ml-dev     83/tcp     # MIT ML Device       #     David Reed <none>       ctf     84/udp     # Common Trace Facility</none></thomas.m.smith@lmco.com>                                                                                                    | xfer       | 82/tcp | # XFER Utility                                                      |
| mit-ml-dev 83/udp # MIT ML Device<br>mit-ml-dev 83/tcp # MIT ML Device<br># David Reed <none><br/>ctf 84/udp # Common Trace Encility</none>                                                                                                    | #          |        | Thomas M. Smith <thomas.m.smith@lmco.com></thomas.m.smith@lmco.com> |
| mit-ml-dev 83/tcp # MIT ML Device<br># David Reed <none><br/>ctf 84/udp # Common Trace Facility</none>                                                                                                    | mit-ml-dev | 83/udp | # MIT ML Device                                                     |
| # David Reed <none></none>                                                                                                    | mit-ml-dev | 83/tcp | # MIT ML Device                                                     |
| ctf 84/udp # Common Trace Eacility                                                                                                    | #          |        | David Reed <none></none>                                            |
|                                                                                                    | ctf        | 84/udn | # Common Trace Facility                                             |

### HTTP = HyperText TransferProtocol $\rightarrow$ Liefert websiten aus

# Use your own SSID and a safe password!

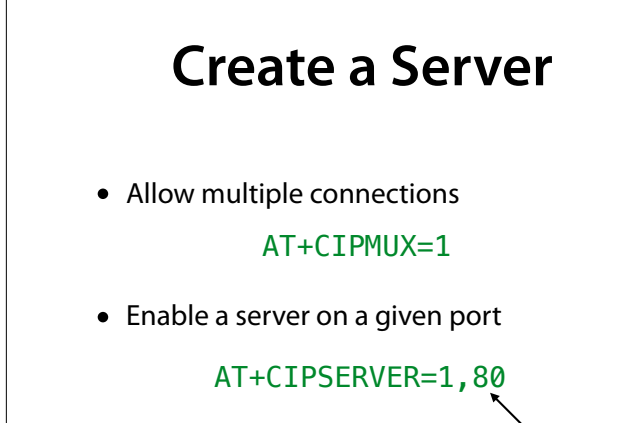

Port

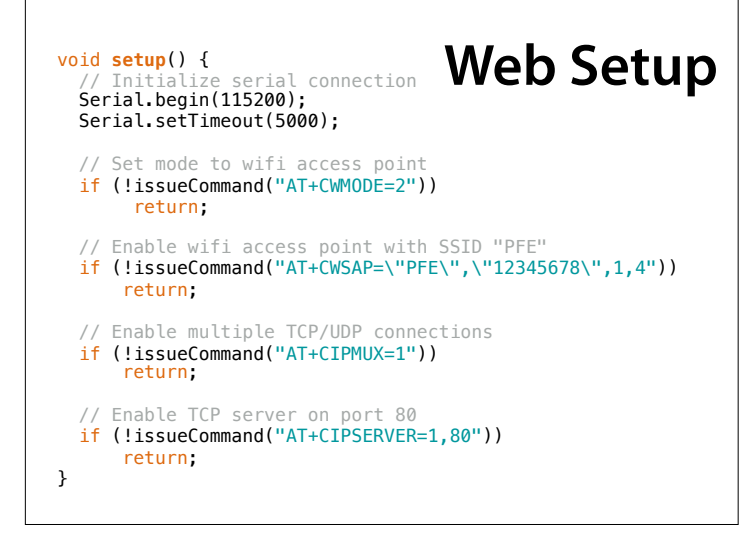

### **Receiving Data**

char \*read\_data(int \*id) {
 // If a client connects, the modem sends a string
 // +IPD,<ID>,<len>[,<remote IP>,<remote port>]:<data>
 // Wait for connection from a client
 if (!Serial.findUntil("+IPD,", "\r"))
 return NULL;
 // read ID
 \*id = Serial.parseInt();
 if (!Serial.findUntil(",", "\r"))
 return NULL;
 // read length
 int len = Serial.parseInt();
 if (!Serial.findUntil(":", "\r"))
 return NULL;
 // read length
 int len = Serial.parseInt();
 if (!Serial.findUntil(":", "\r"))
 return NULL;

// read ID
\*id = Serial.parseInt();
if (!Serial.findUntil(",", "\r"))
return NULL;
// read length
int len = Serial.parseInt();

// ignore until colon
if (!Serial.findUntil(":", "\r"))
return NULL;

// allocate data
char \*data = (char \*)malloc(len + 1);
if (data == NULL)
return NULL;

// Fill it
Serial.readBytes(data, len);

// And we're done
data[len] = '\0';

return data;

3

### **Sending Data**

void send\_data(char \*data, int id) {
 // To send data, use "AT+CIPSEND=<id>,<len>\r\n",
 // followed by data
 int len = strlen(data);
 Serial.print("AT+CIPSEND=");
 Serial.print(id);
 Serial.println(len);
 delay(20);
 Serial.write(data, len);
 delay(100);
}

### Web

- A Web server (= a computer) waits on port 80 for a *Web client* (= another computer) to initiate a connection.
- The client sends a request for a specific website
- The server then delivers this website

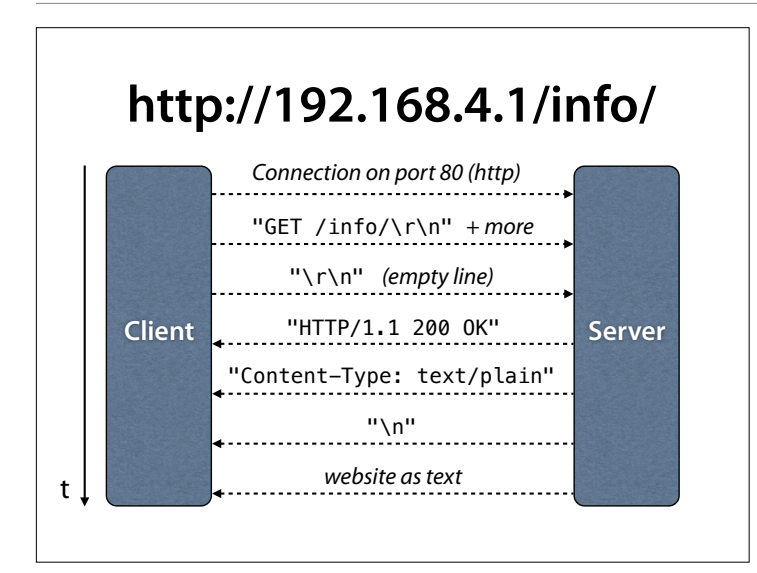

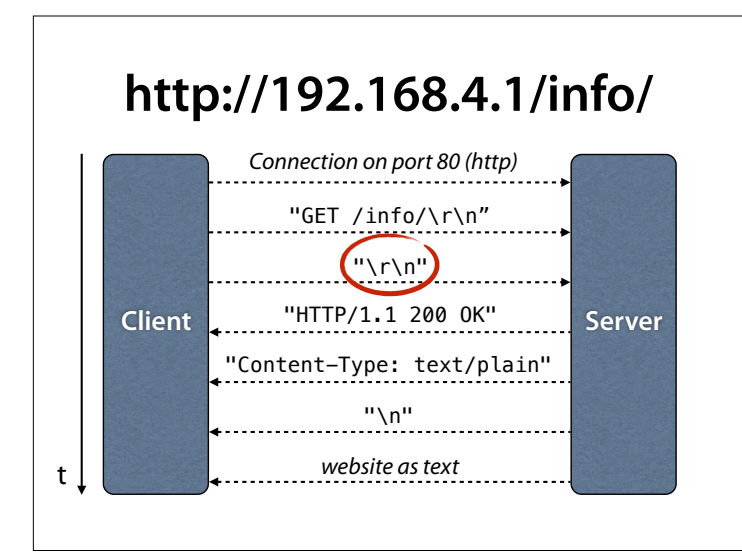

### Waiting for Empty Line

- Aside from the GET command the browser also sends information about itself
- We read until we see an empty line
- An empty line consists of two consecutive '\n' (newline symbol)
- There can also be '\r' (carriage return) characters in-between

# void process\_data(char \*data, int id) { // We ignore all requests except for GET if (strncmp(data, "GET", strlen("GET"))) return; // This is where extra processing of data // may take place send\_html("<h1>Hello, world</h1>", id); }

# void send\_html(char \*data, int id) { // We always send the same page char output[2048]; sprintf(output, "HTTP/1.1 200 OK\r\n\ Content-Type: text/html\r\n\ Content-Length: %d\r\n\r\n%s", strlen(data), data); send\_data(output, id); }

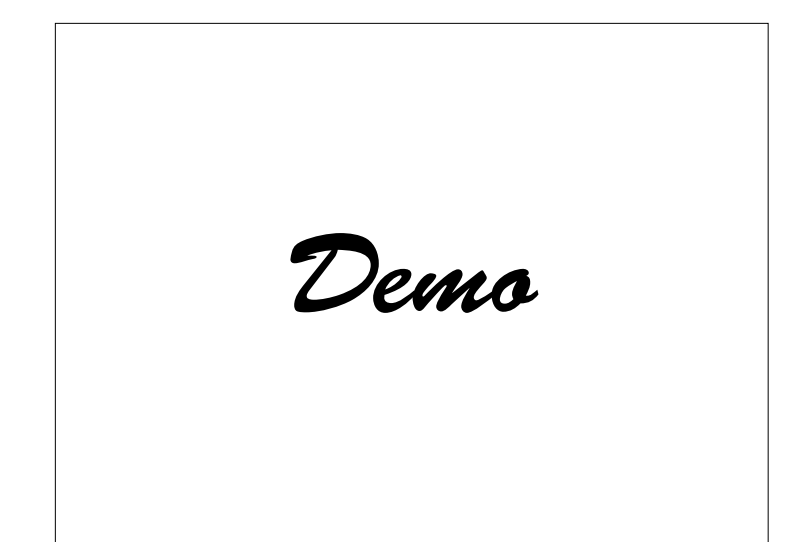

Im Browser Adresse <u>http://</u> <u>192.168.0.42/info/</u> eingeben – auf serieller Ausgabe sehen, was ankommt

### Inputs

- Idea: control LED via the website
- turn on with <u>http://192.168.4.1/on/</u>
- turn off with <u>http://192.168.4.1/off/</u>

### Inputs

```
void process_data(char *data, int id) {
    // We ignore all requests except for GET
    if (strncmp(data, "GET", strlen("GET")))
      return;
    if (strncmp(data, "GET /on", strlen("GET /on")) == 0)
    {
      turn_led_on();
      send_html("<h1>LED is on</h1>", id);
    }
    else if (strncmp(data, "GET /off", strlen("GET /off")) == 0)
    {
      turn_led_off();
      send_html("<h1>LED is off</h1>", id);
    }
    else {
      send_html("<h1>Hello, world</h1>", id);
    }
}
```

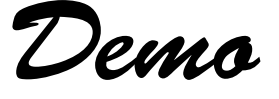

### Links

- In HTML by using
   a href="URL">text</a>
  one can link to other websites
- URLs without a host name (<u>www.foo.com</u>) link to the same host

### **Outputting Links**

```
client.println("");
client.println("LED <a href=\"/on\">turn on</a>");
client.println(" | ");
client.println("<a href=\"/off\">turn off</a>");
client.println("");
```

produces

```
LED <a href="/on">turn on</a>
|
<a href="/off">turn off</a>
```

# \" = Anführungszeichen innerhalb einer Zeichenkette

## **Inputs with Links**

| void | process_data(char *data, int id) {<br>// We ignore all requests except for GET<br>if (strncmp(data, "GET", strlen("GET")))<br>return;                                  |
|------|----------------------------------------------------------------------------------------------------|
| :    | <pre>if (strncmp(data, "GET /on", strlen("GET /on")) == 0) {     turn_led_on();     send_html("<h1>LED is on</h1><a href='\"/off\"'>turn off</a>", id);</pre>          |
|      | <pre>} else if (strncmp(data, "GET /off", strlen("GET /off")) == 0) {     turn_led_off();     send_html("<h1>LED is off</h1><a href='\"/on\"'>turn on</a>", id);</pre> |
| }    | }<br>else {<br>send_html(" <h1>Hello, world</h1> <a href='\"/on\"'>turn on</a> ", id);<br>}                                                                            |

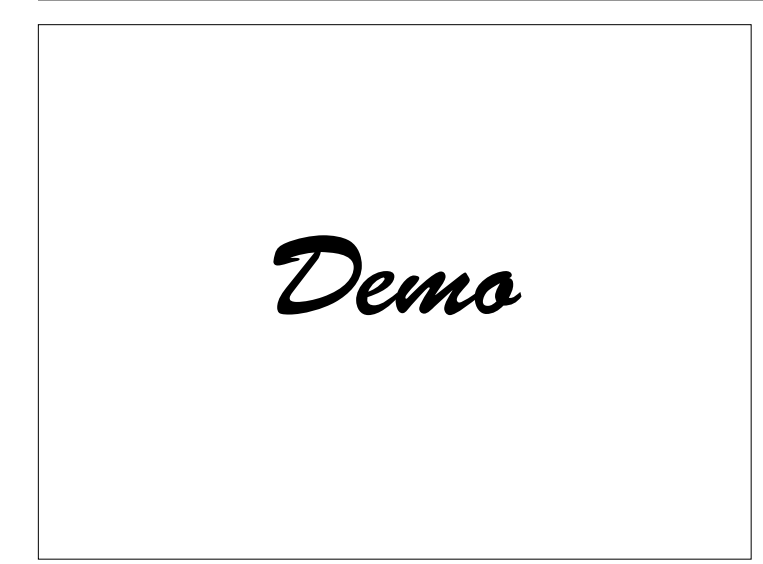

### **Access Control**

- Behind a router or computer your Arduino is invisible to the internet
- On the internet anyone can access your device and record "secret" URLs
- Before you put your program on the Internet, please contact your friendly computer scientist

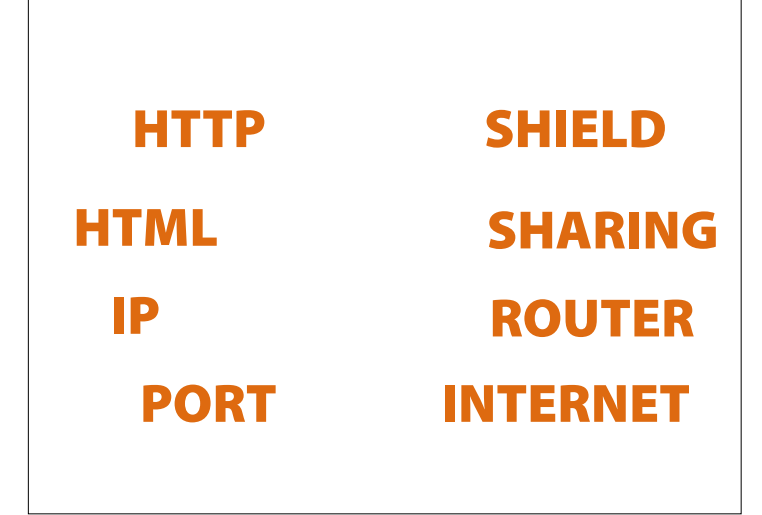

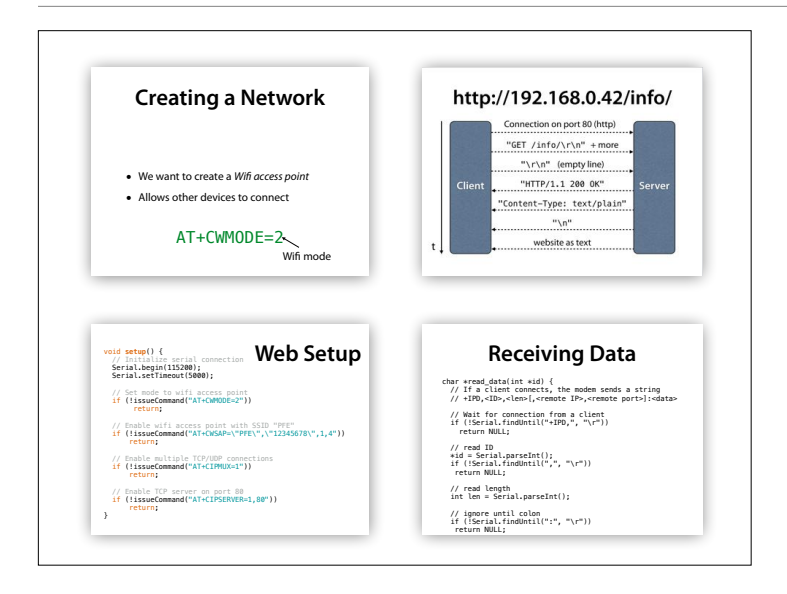